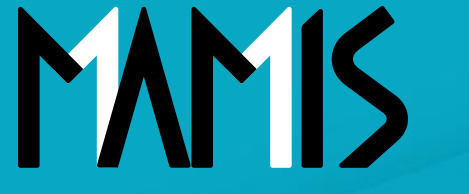

**Medical Association Member Information System** 

## MAMIS操作マニュアル (利用者登録情報の修正方法)

2024年12月

#### 公益社団法人日本医師会 情報システム課会員情報室

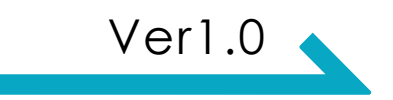

## 1.利用者登録情報の修正について

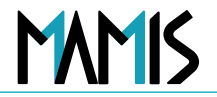

# 本マニュアルは医師の個人情報の修正を行う際の操作を説明しています

対象となる修正は以下の通りです:

- 住所
- 氏名
- 電話番号
- 診療科目
- 大学情報等

※会員区分や勤務先の変更は異動届を行ってください

⇒詳細は<u>こちら</u>のマニュアルをご参照ください

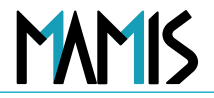

#### 1) 会員マイページTOPから「登録情報」をクリックします

|   |                                                                                                    | 日金単近~                      |                |
|---|----------------------------------------------------------------------------------------------------|----------------------------|----------------|
|   |                                                                                                    |                            |                |
| ſ |                                                                                                    |                            | ① 「登録情報」 をクリック |
| l | 登録情報 入会編 2000<br>医時会入過会編集 過会編                                                                                       |                            |                |
|   | ⇒入会・異動・過会届は、運動会によって申請時にご協出いただく書類が異なり<br>請される前に対電話またはメールにて対照合せください。<br>各面動会の運動先はこちら → <u>各地の活動会(日本活動会(med.or.jg)</u> | << 書類が篇なります。申<br>if_or.ig] |                |
|   | <b>5</b> 知6世                                                                                                    | <u>-80.7</u>               | v              |
|   |                                                                                                    |                            | 登録情報画面に遷移します   |
|   |                                                                                                    |                            |                |

MAMIS

#### 2) 「利用者登録情報を変更する」をクリックします

| <u>マイページTOP</u> > 登録性 | 898         |                                 |             |                   |
|-----------------------|-------------|---------------------------------|-------------|-------------------|
| 21064                 | 登録情報        |                                 |             |                   |
| 告祖申請                  |             |                                 |             |                   |
| ☑ 入会届                 | ログイン情報・メー   | -ルアドレス ログ                       | イン情報を変更する   |                   |
| → 発動展                 | 044.50      | dama(51)                        |             |                   |
| ○迎会展                  | メールアドレス     | mamisdemosite=115@gmail.com     |             |                   |
| 空经14                  | ∞ バスワードの変更は | 、「 <u>バスワード再設定</u> 団」から行ってください。 |             | ②「利田者登録情報を変更する    |
| 体种会入进会规想              |             |                                 |             |                   |
| お御合せ ビ                |             |                                 |             | をクリック             |
|                       | 利用者登録情報     | BU                              | 8者登録情報を変更する |                   |
|                       | 医联合管理       | 900053                          |             |                   |
|                       | 医糖曼顿日       | 1994/04/01                      |             |                   |
|                       | 质衡          | 19 TTU                          |             |                   |
|                       |             | 演曲 沙福                           |             |                   |
|                       | 出建、旧名       |                                 |             |                   |
|                       | 日常課件新       | 113-8631 東京都 文支区本級以2-26-16      |             |                   |
|                       | TEL         | 傳用電訊器号 099-1169-2654 TEL        |             |                   |
|                       | FAX         | FAX                             |             |                   |
|                       | 生年月日        | 1969/04/14                      |             | •                 |
|                       | その他詳細情報     |                                 | □11日で見る ↓   |                   |
|                       |             |                                 |             | 利用者登録情報編集画面に遷移します |
|                       | 医師会登録情報     |                                 |             |                   |
|                       | 送付物级定       |                                 |             |                   |
|                       |             | マイベージTOPへ戻る                     |             |                   |
|                       |             |                                 |             |                   |
|                       |             |                                 |             |                   |

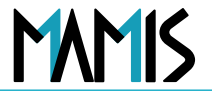

3)変更したい情報を再入力し、「確認画面へ進むをクリックします」

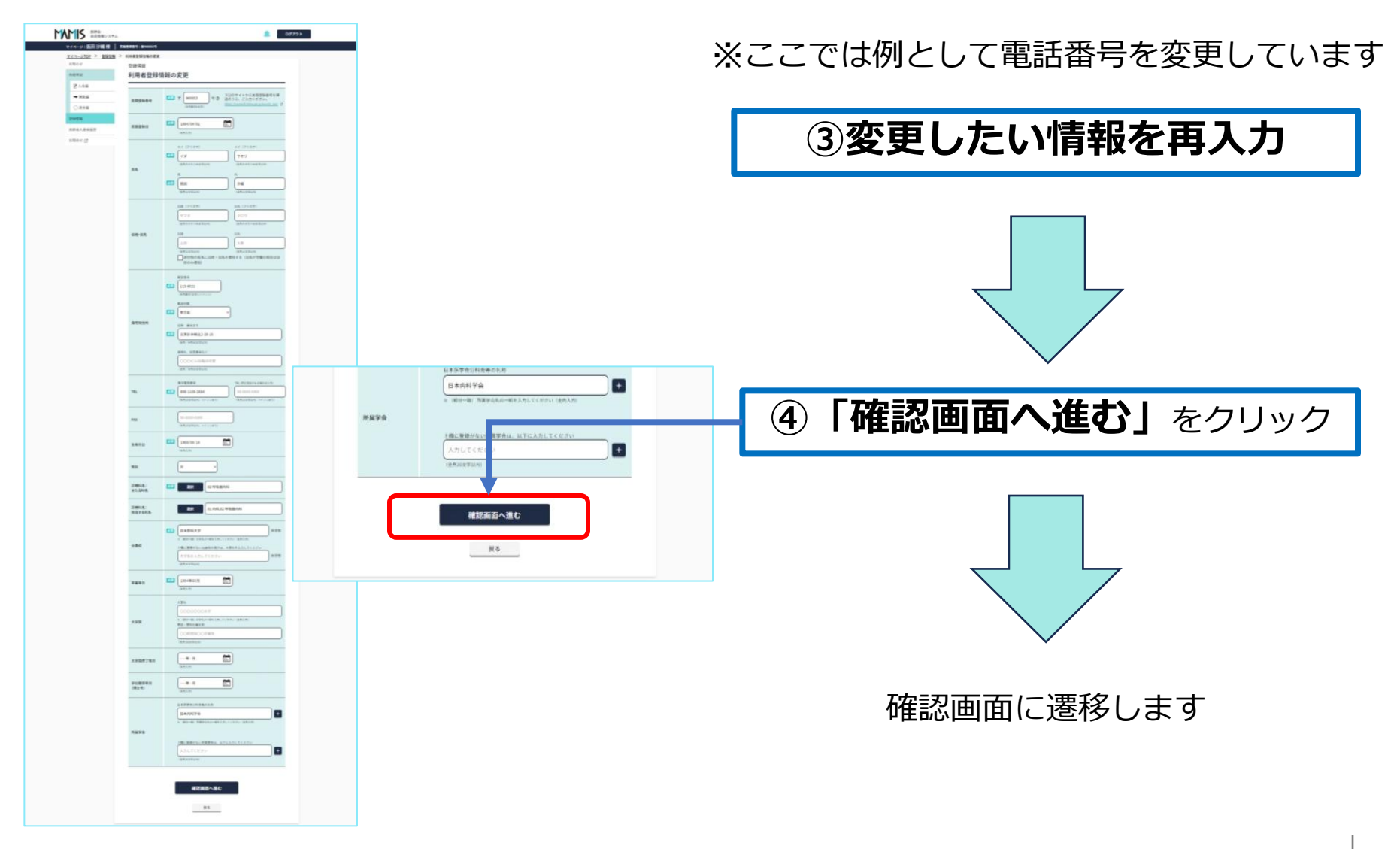

MAMIS

#### 4)入力内容を確認し、「変更する」をクリックします

| #38-6-tt      | 利用者登録         |                           |                       |
|---------------|---------------|---------------------------|-----------------------|
| 054E4D1A      | 入力内容の確認       |                           | (5)入力内容を確認            |
| ☑ 入会届         |               |                           |                       |
| → 兴動區         | 人力内容をご確認ください。 |                           |                       |
| () Bes        | 医脑登録香号        | 900053                    |                       |
| All the state | 医糖登録目         | 1994/04/01                |                       |
| 查錄情報          | 氏名            | 19 TAV                    |                       |
| 这种会入退会规想      |               | RE 34                     |                       |
| 1.89.4-11 12  | 旧姓・旧名         | ()送付前の売名に出姓・用名を使用する       |                       |
| energia en El | 自宅现住所         | 113-8621 東京都文京区本和込2-28-16 |                       |
|               | TEL           | 携带電話番号 088 4567 3131 TEL  |                       |
|               | FAX           |                           |                       |
|               | 生年月日          | 1969/04/14                |                       |
|               | 15.91         | *                         |                       |
|               | 診療科名:主たる科名    | 呼吸器内科                     |                       |
|               | 診療料名: 担当する料名  | 内科 呼吸器内科                  |                       |
|               | 出身校           | 日本流科大学 医学科                |                       |
|               | 卒業年月          | 1994/03                   |                       |
|               | 大字院           |                           |                       |
|               | 大学院惯了年月       |                           |                       |
|               | 学位取得年月(博士号)   |                           |                       |
|               | 所属学会          | 日本内科学会                    |                       |
|               |               |                           |                       |
|               |               |                           |                       |
|               |               | 変更する                      |                       |
|               |               |                           |                       |
|               | _             |                           | 変 更 空 可 面 に 凄 移 し ま す |
|               |               | <b>版</b> 為                | 交叉加」自由に色得りのよう         |
|               |               |                           |                       |
|               |               |                           |                       |
|               |               |                           |                       |

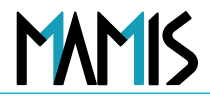

#### 5) 登録したメールアドレスに「確認メール」が送信されます

| お知らせ     | 登録情報                                                  |  |  |  |
|----------|-------------------------------------------------------|--|--|--|
| \$400A   | 利用者登録情報の変更                                            |  |  |  |
| ■金人 9    | 利用者登録情報を変更しました。                                       |  |  |  |
| → 與動業    |                                                       |  |  |  |
| 〇进会業     | ご入力いただいたメールアドレスに確認メール(自動送貨)をお送りしています。                 |  |  |  |
| 皇轻情報     | <1時間経過しても標識メールが属かない場合>                                |  |  |  |
| 读辞会入说会报题 | ・ご入力いただいたメールアドレスに誤りがある可能性があります。もう一葉ご入力ください。           |  |  |  |
| 和服务业 [2] | ・ ドメイン保護受害 Comamissined.orgpsからのメールを受いてきるように設定してください。 |  |  |  |
|          | 愛知情報に戻る                                               |  |  |  |
|          |                                                       |  |  |  |

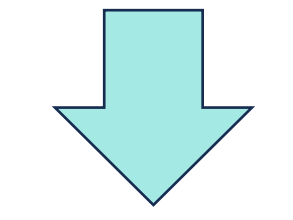

#### 登録したメールアドレスに 確認メールが送信されます

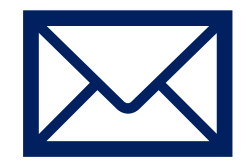

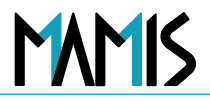

#### 6) 届いたメールを確認して、変更完了です

#### 【MAMIS】 登録情報変更のお知らせ Inbox × noreply@mamis.med.or.jp 10:34 AM (3 minutes to mamisdemosite+115 👻 医田沙織様 医師会会員情報システム【MAMIS】をご利用いただき、誠にありがとうございます。 登録情報を変更いたしました。 ⑦届いたメールを確認 変更者 :ご本人様 変更内容:利用者登録情報 ※ 本メールは 医師会会員情報システム【MAMIS】 より、ご登録のメールアドレス宛に自動で送信してい氏名い氏名ます。 ※ このメールにご返信をいただきましても、送信専用のアドレスのため、ご対応いたしかねますのでご了承ください。 ※ メール内容にお心当たりがない場合は、お手数ではございますが、下記お問い合わせ窓口までご連絡をお願いいたします。 本メールについてのお問い合わせ先: 日本医師会MAMISお問合せ窓口 TEL 0120-110-030 ※ 受付時間 年末年始を除く平日10:00-18:00 以上で、登録情報変更完了です MAIL inquiry@mamis.med.or.jp よくあるご質問はこちら https://member-sys.info/fag/ Copyright© Japan Medical Association. All rights reserved.

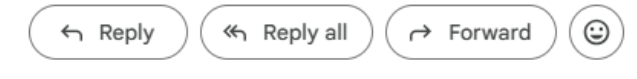

### 以上、利用者登録情報の修正の流れになります

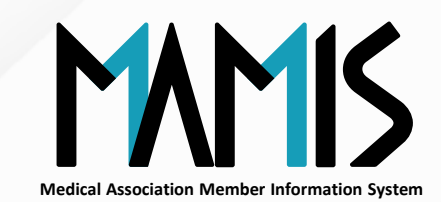

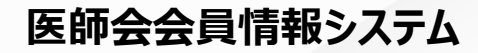

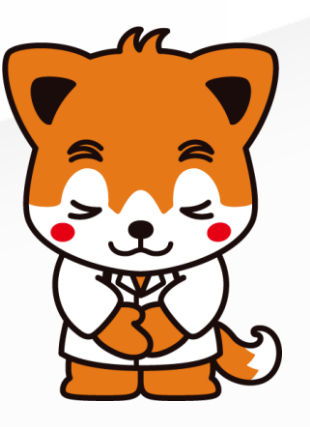